## **Instructions:**

Attaching Documents/Results to an Intrahealth Patient Summary for Upload into EMR Connect

- 1. Create a Patient Summary
- 2. Click 'New Letter'
- 3. Choose 'Patient Summary'
- 4. Hit 'OK'
- 5. Print Patient Summary
- 6. Print to PDF
- 7. Save to Desktop
- 8. Go to 'Medical Records'
- 9. Go to 'Results'
- 10. Choose the Result
- 11.Print to PDF
- 12.Save as the SAME NAME as the Patient Summary PDF
- 13.A pop up box will appear it will ask, "Do you want to append?"
- 14.Say 'YES' and it will append the document and create it as one PDF
- 15. Then upload summary via EMR Connect to PowerChart